# Vejledning – holdhjemmeside

Hver årgang i TPI Fodbold har en holdhjemmeside. På holdhjemmesiden skal alt væsentlig information kommunikeres, hvilket som minimum er følgende:

- Trænerstab
- Træningstider
- Kampreferater (se vejledning, hjemmeside indlæg)
- Vigtige nyheder

Den enkelte årgang kan anvende andre applikationer til holdudtagelse og kørselsordninger.

#### Login

Det kræver adgang til TPI's hjemmeside, før du kan ændre noget!

Start med at logge ind på hjemmesiden <u>http://tpi.dk/wp-login.php</u>

Indtast brugernavn og password

| G | art of web                                                    |
|---|---------------------------------------------------------------|
|   | Brugernavn eller e-mail<br>thomas.petersen@ame<br>Adgangskode |
|   | ☐ Husk mig Log ind Mistet din adgangskode? ← Tilbare til TPI  |
|   |                                                               |

### Rette forsiden

Den meste enkle måde at finde den holdhjemmeside du skal rette, er ved at folde navigeringspanelet i højreside ud. Når du står på den side du ønsker at ændre, taster du på "Rediger side" øverst i menuen.

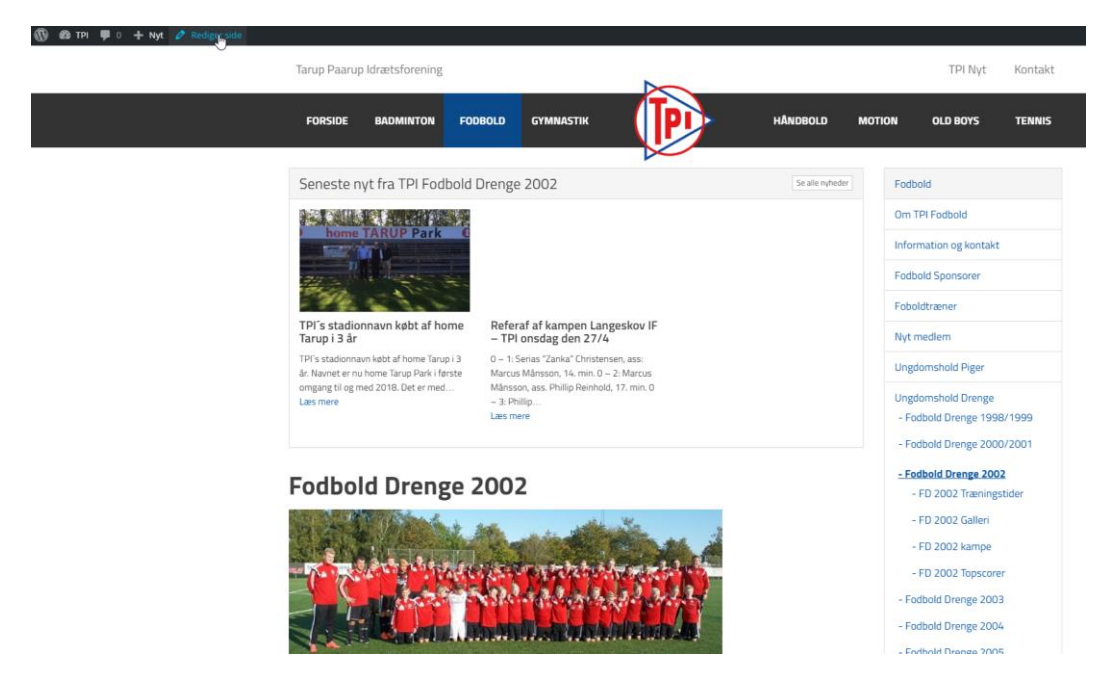

## Holdfoto

Der kan angives et holdfoto. Det gøres ved at taste på "Add image" og uploade det holdfoto du ønsker at anvende. Et holdfoto kan udskiftes efterfølgende, hvis du senere ønsker at anvende et nyt.

| Fodbold Drenge 2002         |         |          |  |  |  |  |
|-----------------------------|---------|----------|--|--|--|--|
|                             |         |          |  |  |  |  |
| Holdside                    |         |          |  |  |  |  |
|                             |         |          |  |  |  |  |
| Information                 | Trænere | Spillere |  |  |  |  |
| Holdfoto                    |         |          |  |  |  |  |
| No image selected Add Image |         |          |  |  |  |  |

## Information og nyhedskategori

På fanen "Information" kan der angives en generel information om holdet.

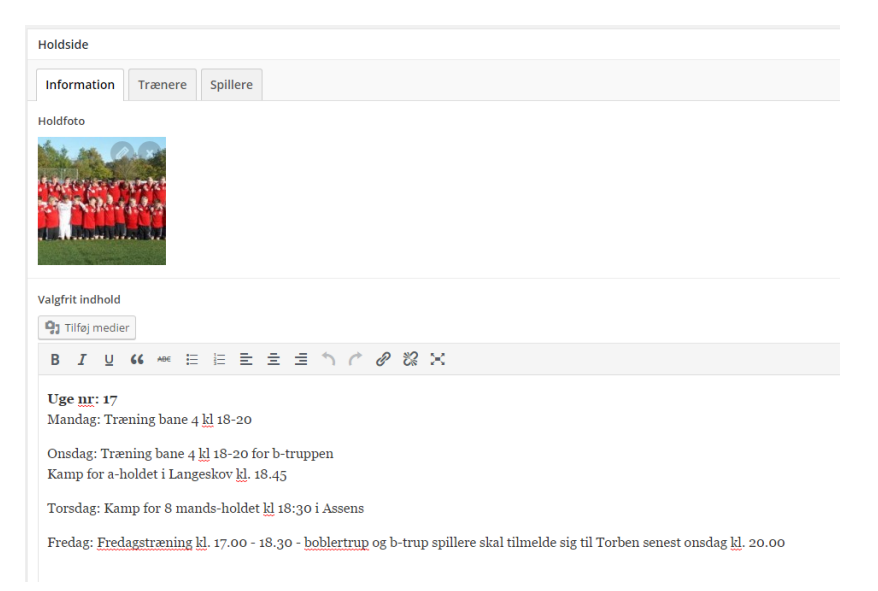

Nyhedskategorien skal passe med årgangen, ellers vil nyheder ikke blive vist korrekt!

| Nyhedskategori      |  |     |
|---------------------|--|-----|
| Fodbold Drenge 2002 |  | × × |

## Trænere (obligatorisk)

På fanen trænere taster du "Tilføj person".

Herefter angiver du navn, efternavn indsætter et billede. Andet indhold kan være oplysninger om den enkelte person, fx "Livret", "Yndlingsklub", ...

| Hold | side                      |                             |                |   |  |
|------|---------------------------|-----------------------------|----------------|---|--|
| Inf  | ormation Trænere Spillere |                             |                |   |  |
| Trær | ere                       |                             |                |   |  |
|      | Fornavn                   | Torben Valentin             |                |   |  |
|      | Efternavn                 | Jørgensen                   |                |   |  |
|      | Billede                   | No image selected Add image |                |   |  |
|      | Titel                     | CT Hold2                    |                |   |  |
|      | Andet indhold             | Titel                       | Indhold Tilfej |   |  |
|      |                           |                             | Tilfej perso   | n |  |

## Spillere (indtastning er frivilligt)

Oplysninger om spillere kan placeres på hjemmesiden. Det er op til de enkelte trænere om de vil vedligeholde dette! Klik på "Tilføj person" og angiv oplysninger.

| Hole  | tside                     |                             |               |
|-------|---------------------------|-----------------------------|---------------|
| Int   | ormation Trænere Spillere |                             |               |
| Spill | ere                       |                             |               |
|       | Fornavn                   |                             |               |
|       | Efternavn                 |                             |               |
|       | Billede                   | No image selected Add Image |               |
| 1     | Nummer                    |                             |               |
|       | Titel                     |                             |               |
|       | Andet indhold             | Titel                       | Indhold       |
|       |                           |                             | Tilføj        |
|       |                           |                             | Tilfø) oerson |

## Opdater

Når du er færdig med ændringerne, taster du på "Opdater" i højre side af skærmen.

| Udgiv                                        |                   |  |  |  |
|----------------------------------------------|-------------------|--|--|--|
|                                              | Preview ændringer |  |  |  |
| P Status: Udgivet                            | Rediger           |  |  |  |
| Synlighed: Offentlig Rediger                 |                   |  |  |  |
| Ændringer: 12 Gennemse                       |                   |  |  |  |
| Udgivet: 28. apr 2016 @ 18:20 <u>Rediger</u> |                   |  |  |  |
|                                              | Omdater           |  |  |  |

I menuen øverst kan man taste "Se side" for at se resultatet!

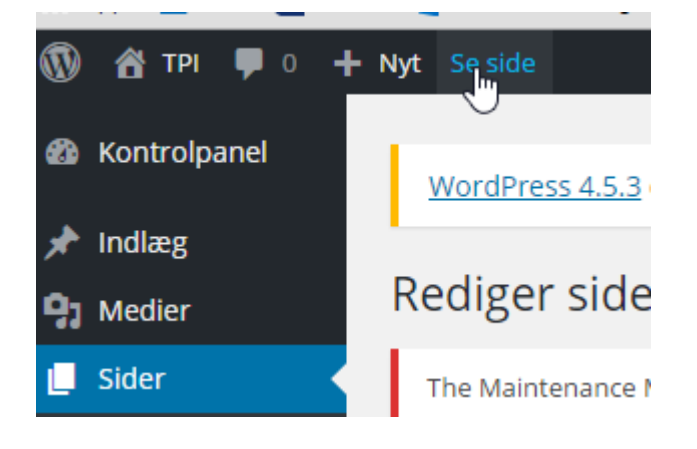

#### Kampe

Under hver årgang, findes der mulighed for at indtaste kampe.

Find siden i navigerings-panelet og tast på "Rediger side" i menuen for oven.

| 🚯 🚳 TPI 📮 0 🕂 Nyt 🧷 Rediger side |                 |                |                       |         |         |           |          |       |                        |         |
|----------------------------------|-----------------|----------------|-----------------------|---------|---------|-----------|----------|-------|------------------------|---------|
| 6                                | Tarup Paarup Io | drætsforening  |                       |         | 8       |           |          |       | TPI Nyt                | Kontakt |
|                                  | FORSIDE         | BADMINTON FO   | DDBOLD GYMNAST        | пк      | P       | нА        | NDBOLD   | мотіо | N OLD BOYS             | TENNIS  |
|                                  | FD 2007         | 2 kampe        |                       |         |         |           |          |       |                        |         |
|                                  |                 |                |                       |         |         |           |          |       | Fodbold                |         |
|                                  | Dato            | Hjemme         | Ude                   | Kamptid | Mødetid | Turnering | Resultat |       | Om TPI Fodbold         |         |
|                                  | 04/04/2016      | 14-A           | 5FF-2015              | 10:00   | 16:30   | U14 A     |          |       | Information og kontakt |         |
|                                  | 22/05/2016      | 🕑 U14 Vest     | 👰 <del>Dalum IF</del> | 11:00   | 9:30    | U14 Vest  |          |       | Fodbold Sponsorer      |         |
|                                  | 21/06/2016      | <b>80</b> -өкс | 14-vest               | 49:00   | 47:15   | U14-Vest  |          |       | Foboldtræner           |         |
|                                  |                 |                |                       |         |         |           |          |       | Nyt medlem             |         |
|                                  |                 |                |                       |         |         |           |          |       | Ungdomshold Piger      |         |
|                                  |                 |                |                       |         |         |           |          |       | Ungdomshold Drenge     | 1000    |
|                                  |                 |                |                       |         |         |           |          |       | - Fodbold Drenge 1998  | 1999    |
|                                  |                 |                |                       |         |         |           |          |       | - Fodbold Drenge 2000/ | 2001    |
|                                  |                 |                |                       |         |         |           |          |       | - Fodbold Drenge 2002  |         |
|                                  |                 |                |                       |         |         |           |          |       | - FD 2002 Træningst    | ider    |
|                                  |                 |                |                       |         |         |           |          |       | - FD 2002 Galleri      |         |
|                                  |                 |                |                       |         |         |           |          |       | - FD 2002 kampe        |         |

## Opret kamp

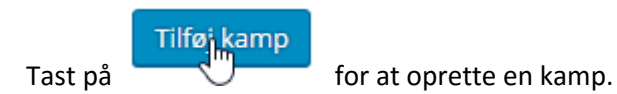

Nu udfylder du

- dato,
- kamptid,
- mødetid,
- holdnavn (tpi hold)
- modstander
- kampsted (hjemme/ude)
- turnering
- evt. resultat

### Klubber

Hvis modstander klubben ikke findes, kan du oprette en ny modstander klub.

Kontrolpanel > Klubber > Tilføj ny

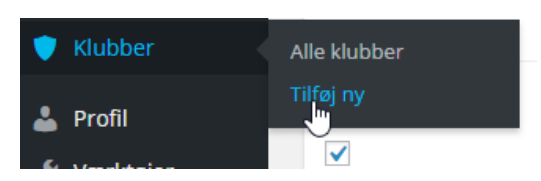

#### Slette

### Der er mulighed for at slette kampe

|   |            |       |       |          |       |          |          | (+)    |
|---|------------|-------|-------|----------|-------|----------|----------|--------|
| 2 | 21/06/2016 | 19:00 | 17:15 | U14 vest | OKS * | 🔵 Hjemme | U14 Vest |        |
| 2 |            |       |       |          |       | ( Ude    |          | լիդ    |
|   |            |       |       |          |       |          |          | $\cup$ |